## Android メールの設定方法

Android のデフォルト(標準)メールソフトは、メーカー、機種、Andoroidのバージョン等により設定方法が異なることがあります。

ここでは、HuaweiP10 Lite Androidバージョン8.0.0 の場合を例に記載しています。

1. メールのアイコンをタップします。

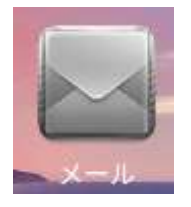

複数のメールアプリが表示される場合、 「メール」または「その他」をタップします。

2. アカウント設定で「メールアドレス」と「パスワード」を入力し、サイインインをタップします。

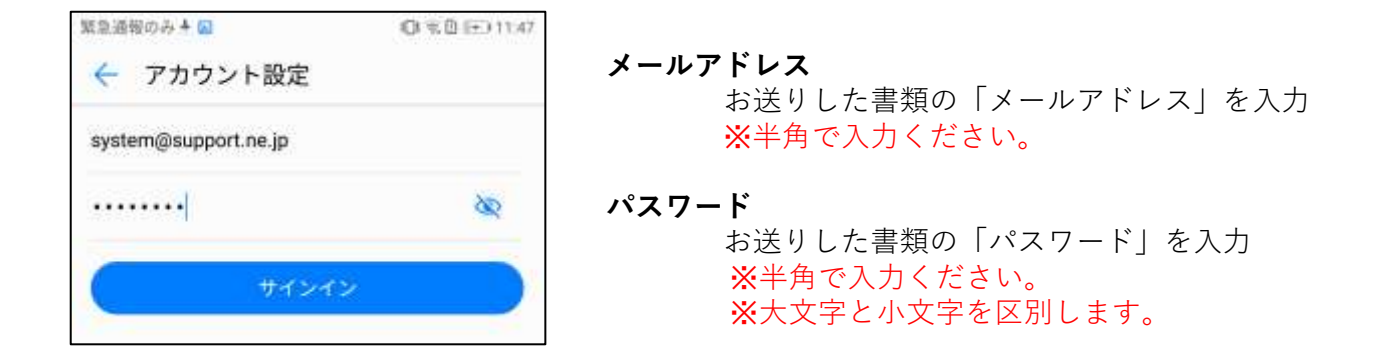

3. アカウントのタイプでPOP3を選択します。

| 繁急通報のみる |      | 0 % 0 🗩 11:53 |
|---------|------|---------------|
| 🔶 アカウン  | /ト設定 |               |
| このアカウント | のタイプ |               |
| 0       | P0P3 |               |
|         | IMAP |               |

4. アカウント設定の各項目を入力し、次へをタップします。

| 緊急通報のみる            |   | 역 🕒 🦛 12   | :05 |
|--------------------|---|------------|-----|
| 🔶 アカウント設           | 定 |            |     |
| ユーザー名              |   |            |     |
| Test-support       |   |            |     |
| パスワード              |   |            |     |
|                    |   | 200        |     |
| サーバー               |   |            |     |
| mail.support.ne.jp |   |            |     |
| ポート                |   |            |     |
| 995                |   |            |     |
| セキュリティの種類          |   | SSL/TLS    | 2   |
| サーバーから削除           |   | 削除しない      | 0   |
| 戻る                 |   | <u>次</u> へ | ŀ   |
| ⊲                  | 0 |            |     |

※受信サーバーの設定です。

| ユーザー名     | お送りした書類記載の <b>アカウント名</b> を <b>半角英数字</b> で入力<br>します。                      |
|-----------|--------------------------------------------------------------------------|
| パスワード     | お送りした書類記載の <b>パスワード</b> を <b>半角英数字</b> で入力し<br>ます。                       |
| サーバー      | 「 <mark>mail.support.ne.jp</mark> 」<br>(mail.ドメイン)を <b>半角英文字</b> で入力します。 |
| ポート       | 「 <mark>995</mark> 」<br><b>半角数字</b> で995と入力します。                          |
| セキュリティの種類 | 「 <mark>SSL/TLS</mark> 」を選択します。                                          |
| サーバーから削除  | 任意で選択します。                                                                |

## ※ 英文字は、大文字と小文字を区別します。

5. アカウント設定(送信サーバーの設定)の各項目を入力し、次へをタップします。

| 緊急通報のみる            | 回堂自12:35 |            |                |
|--------------------|----------|------------|----------------|
| 🤶 アカウント設定          |          |            |                |
| SMTPサーバー           |          | ※ 注信+      | 、<br>一 の 型 空 - |
| mail.support.ne.jp |          | ※ 达信 ) — / | い一の設定          |
| ポート                |          |            |                |
| 465                |          |            |                |
| セキュリティの種類          | SSL/TLS  |            |                |
| 🕑 サインイン必須          |          |            |                |
| ユーザー名              |          |            |                |
| Test-support       |          |            |                |
| パスワード              |          |            |                |
|                    | 8        |            |                |
|                    |          |            |                |
| 戻る                 | 次へ       |            |                |

| SMTPサーバー  | 「 <mark>mail.support.ne.jp</mark> 」<br>(mail.ドメイン)を <b>半角英文字</b> で入力します。 |
|-----------|--------------------------------------------------------------------------|
| ポート       | 「 <mark>465</mark> 」<br><b>半角数字</b> で465と入力します。                          |
| セキュリティの種類 | 「 <mark>SSL/TLS</mark> 」を選択します。                                          |
| サイインイン必須  | 任意で選択します。                                                                |
| ユーザー名     | (サイインイン必須にチェックした場合)お送りした書<br>類記載の <b>アカウント名</b> を <b>半角英数字</b> で入力します。   |
| パスワード     | (サイインイン必須にチェックした場合)お送りした書<br>類記載の <b>パスワードを半角英数字</b> で入力します。             |

٦

※ 英文字は、大文字と小文字を区別します。

| 受信       | 言トレイを確認 | する頻度    | 15分毎 > |
|----------|---------|---------|--------|
| ~        | メール着信時に | 通知      |        |
| <b>~</b> | このアカウント | ·からメールを | 司期する   |
|          |         |         |        |
|          | 戻る      |         | 次へ     |
|          |         |         |        |

「**このアカウントからメールを同期する**」の**チェックは入れて**ください。 その他、各項目をお好みに設定して、次へをタップします。

7. 受信トレイにメールアドレスが確認できれば、設定は完了です。

| = s      | ystem@support.ne.jp |       |
|----------|---------------------|-------|
| すべて      | ▼ 検索                |       |
| 0        |                     | 13:05 |
|          | test2               | 24    |
| $\smile$ | test2               |       |
| 0        |                     | 12:50 |
| 63       | test                | \$    |
| 0        | test                |       |
|          | もっと読み               | 込む    |